## แนะนำการเผยแพร่แบนเนอร์ลงบนเว็บไซต์มหาวิทยาลัย(rbru.ac.th) ผ่านระบบข่าวประชาสัมพันธ์

1. เข้าสู่หน้าเว็บไซต์ <u>https://news.rbru.ac.th/</u> และ login

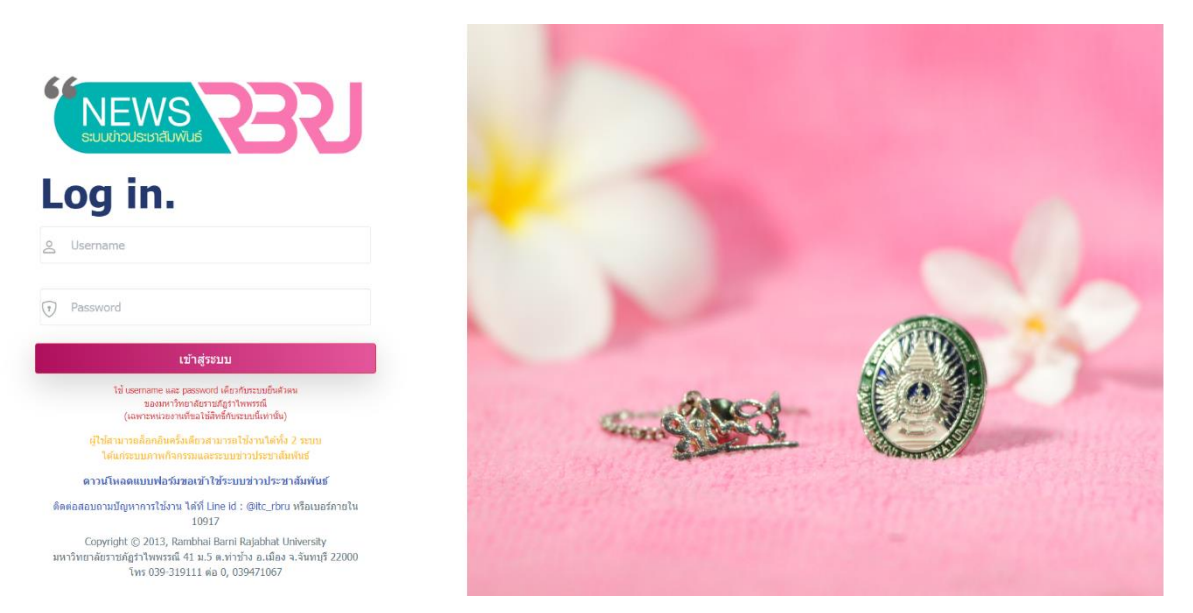

## 2. เลือกปุ่ม "<u>ขอเผยแพร่ Banner ในหน้าแรกเว็บไซต์รำไพๆ</u>"

| eloyaabudb                                                                                   | <b>ข้อมูลเผยแพ</b><br>ลงในเว็บไซต์มหาวิ              | <b>vs Banner</b><br>ภายาลัยราชภัฏรำไพพรรณี                               | 🔿 ເທັບ                                                                              | ข้อมูล                    | •) ວວກຈາກຮະບ<br>ດູປ້ອມູລຍ້ອນหລັດກິ່ຈหม |          |                 |  |
|----------------------------------------------------------------------------------------------|------------------------------------------------------|--------------------------------------------------------------------------|-------------------------------------------------------------------------------------|---------------------------|----------------------------------------|----------|-----------------|--|
| ชื่อ : นายปรนัดที่ สุรียะรังษ์<br>ประเภทพนักงาน :<br>หประชาน : งามศูมย์เกคโนโลยี<br>สารสมเทศ | ขอเผยแพร์ Banner ณ ปัจจุบัน<br>10 👻 entries per page |                                                                          |                                                                                     |                           |                                        | Se       | Search          |  |
| s:duans : administrator                                                                      | ลำดับ 📋                                              | ชื่อกิจกรรม                                                              |                                                                                     | หน่วยงาน                  | ุ เปรีย                                | j au     | ្នំ ปรับสถานะ 🙏 |  |
| ป กาประกวันพันธ์                                                                             | 1                                                    | ประชาสัมพันธ์ร้านสวนบ้านแก้ว<br>🖵 อูรูปภาพ 🖉 คลึกที่มีอูสังค์            | 🗊 สั้นสุด : 31 ดุสาคม 2568                                                          | สำนักทรัพย์สินและรายได้   | 1                                      | ō        | @   ð           |  |
| ช รางวัลแห่งความสำเร็จ                                                                       | 2                                                    | การประชุมวิชาการระดับชาติรำไพพ<br>🖵 ดูรูปภาพ 🔗 คลึกที่มีดูสังค์          | รรณี<br>🗇 สิ้นสุด : 19 ธันวาคม 2567                                                 | งานศูนย์เทคโนไลยีสารสนเทศ | 1                                      | Ô        | ଡ   ୪           |  |
| ประกาศ/กำสั่ง/ระเบียน/ช้อ<br>ปังกับ มหาวิทยาลัย                                              | 3                                                    | รับนักศึกษาใหม่สาขาวิชาวิศวกรรม<br>🖵 ดูรูปภาพ 🗇 สิ้มสุด : 31 พฤษ         | เครื่องกลและวิศวกรรมไฟฟ้า ประจำปีการศึกษา 2568<br>กา <b>คม 2568</b>                 | คณะเทคโนโลมีอุตสาหกรรม    | 1                                      | ō        | <b>ଡ</b>   ୪    |  |
| ข้อมูลเฉพาะในเว็บไซต์<br>ของงานศูนย์เทคไมโลยี<br>จารสมเคต                                    | 4                                                    | รับสมัคร นศ<br>🖵 อูรูปภาพ 🥔 คลึกที่มีดูสิงค์                             | ปีสั้นสุด : 1 ตุลาคม 2567                                                           | งานศูนย์เทคโนโลยีสารสนเทศ | 1                                      | <b>a</b> | @  <del>\</del> |  |
| парадарияна С                                                                                | 5                                                    | แสดงความยินดีนักศึกษา ในการคั<br>2566<br>🖵 ดูรูปภาพ 🗇 สิ้นสุด : 30 กันยา | ฉเลือกนักศึกษา รางวัลพระราชทาน ระดับอุดมศึกษา เขตภาคกลาง ประจำมีการศึกษา<br>ชน 2567 | กองพัฒนานักศึกษา          | 1                                      | ô        | @   ୪           |  |
| อาจอเผยแพร่ Banner ในหน้า<br>แรกเว็บไฮด์ร่าไพฯ                                               | 6                                                    | ผลการประเบ็บคุณธรรมและความไ<br>🖵 ดูรูปภาพ 🔗 คลึกที่มีดูสังค์             | ปร่งใส ในการดำเนินงานของหน่วยงามภาครัฐ<br>🗇สื่นสุด : 31 มกราคม 2568                 | ผ้ายประชาสัมพันธ์         | 1                                      | ũ        | ଡ । ୪           |  |
| องเขายายายอย่างสาร<br>สาระราชสายอาการ                                                        | 7                                                    | วันแม่ ( HBD พระพับปี)<br>🖵 ดูรูปภาพ 🛷 คลึกที่ปัดสิงค์                   | ปีสั้นสุด : 13 สิงหาคม 2568                                                         | งานศูนย์เทคโนโลยีสารสนเทศ | 1                                      | Ð        | <b>ଡ</b>   ୪    |  |
| ปิ ปิเล็กกรอนิกส์ทางราชการ<br>(เฉพาะผู้ที่ยรี่ยวข้อง)                                        | 8                                                    | HBD วอี<br>🖵 อุรูปภาพ 🛷 คลักที่ปัญจังค์                                  | ปีสั้นสุด : 1 สิงหาคม 2568                                                          | งานศูนย์เทคโนโลยีสารสมเทศ | 1                                      | ō        | @ 8             |  |

## 3. กคเพิ่มข้อมูล

|                                                                          | <b>ข้อมูลเผย</b><br>ลงในเว็บไซต์เ | <b>มแพร่ Banner</b><br>มหาวิทยาลัยราชภัฏรำไพพรรณี                |                                                                                                    |                           | • wi    | ມປໍອນູສ | •) ออกจากระบ<br>กก้อนอย้อนหลังทั้งหม |
|--------------------------------------------------------------------------|-----------------------------------|------------------------------------------------------------------|----------------------------------------------------------------------------------------------------|---------------------------|---------|---------|--------------------------------------|
|                                                                          | ขอเผยแพร่ E                       | Banner ณ ปัจจุบัน                                                |                                                                                                    |                           |         |         | 400 geo concorron                    |
|                                                                          | 10 ~                              | entries per page                                                 |                                                                                                    |                           |         | 5       | earch                                |
|                                                                          | สำดับ                             | ู้ ชื่อกิจกรรม                                                   |                                                                                                    | ្ หน่วยงาน                | ຼ ແກ້ໄข | ÷ au    | ู้ ปรับสถานะ (                       |
| 🛱 ข่าวประชาสัมพันธ์ 👘                                                    | 1                                 | การประชุมวิชาการระดับชาติรั<br>🖵 ดูรูปภาพ 🖉 คลึกที่ปัดูส         | าไพพรรณี<br>อท์ ิ ฮิสันสุด : 19 ธันวาคม 2567                                                            | งานศูนย์เทคโนโลยีสารสนเทศ | 1       | Ô       | 0   V                                |
| ช รางวัลแห่งความสำเร็จ                                                   | 2                                 | รับนักศึกษาใหม่สาขาวิชาวิศว<br>นิ ดูรูปภาพ 🔊 สิ้นสุด : 31        | ารรมเครื่องกลและวิศวกรรมไฟฟ้า ประจำปีการศึกษา 2568<br>พฤษภาคม <b>2568</b>                               | คณะเทคโนโลยีอุตสาหกรรม    | 1       | ā       | ଡ   ୪                                |
| <ul> <li>ประกาศ/กำสั่ง/ระเบียบ/ข้อ<br/>บังกับ มหาวิทยาลัย</li> </ul>     | з                                 | รับสมัคร บศ<br>🖵 ดูรูปภาพ 🔗 คลึกที่มีดูส                         | อท์ 🗇 ฮิ่มสุด : 1 ตุลาคม 2567                                                                           | งานศูนย์เทคโนโลยีสารสนเทศ | 1       | ũ       | @  <mark>%</mark>                    |
| ข้อมูลเฉพาะในเว็บไซต์<br>ของงานศูนย์เทคโนโลยี<br>สารสมเทศ                | 4                                 | แสดงความยินดีนักศึกษา ในค<br>2566<br>🖵 ดูรูปภาพ 🛛 🗟 สิ้นสุด : 30 | ารกัดเลือกนักศึกษา รางวัลพระราชทาน ระดับอุดมศึกษา เขตภาคกลาง ประจำปีการศึก<br>คื <mark>นขาง 2567</mark> | าษา<br>กองพัฒนานักศึกษา   | 1       | Ō       | @   ¥                                |
| ระบบภาพกิจกรรม                                                           | 5                                 | ผลการประเป็นคุณธรรมและค<br>🖵 อูรูปภาพ 🛷 คลึกที่ปีอูล             | วามไปรั่งใส ในการดำเนินงานของหน่วยงานภาครัฐ<br>ง <mark>ศ์ ปิสิ่นสุด : 31 มกราคม 2568</mark>             | ฝ่ายประชาสัมพันธ์         | 1       | Ø       | ଷ   ଷ                                |
| ขอเพชแพร Barner ใบหน้าแรก<br>เว็บไซต์รำไพฯ                               | 6                                 | ວັນແມ່ ( HBD พระพันปี)<br>🖵 ູດູຣູປກາພ 🖉 คลึกที่มีดูส             | <mark>งห์</mark> 🗇 ฮิ้นสุด : 13 สิงหาคม 2568                                                            | งานศูนย์เกคโนโลยีสารสนเทศ | 1       | ō       | @  ð                                 |
| ศูนย์ข้อมูลข่าวสาร<br>อิเลิกทรอนิกส์ทางราชการ<br>(เฒพาะผู้ที่เกี่ยวข้อง) | 7                                 | HBD 38<br>🖵 çşümw 🖉 elînîdça                                     | อค์ 🗇 ฮิ่มสุด : 1 สิงหาคม 2568                                                                          | งานศูนย์เทคโมโลยีสารสนเทศ | 1       | ô       | @   8                                |
|                                                                          | 8                                 | HBD องค์โสม<br>🖵 ดูรูปภาพ 🛛 ฮิ่นสุด : 14                         | กรกฎาคม 2568                                                                                            | งานศูนย์เทคโนโลยีสารสนเทศ | 1       | ā       | @   ð                                |

 ใส่ ชื่อกิจกรรม, สิงค์เชื่อมโยง (ถ้ามี), วันที่เริ่มต้นและสิ้นสุด ให้สัมพันธ์กับกิจกรรมที่ต้องการ ประชาสัมพันธ์

| delegebauesbehaues<br>ueweuws Banner<br>delenses (mining):<br>delenses (mining):<br>delenses |                                                                                                    | ี่ข้อมูลเผยแพร่ Banner<br>ลงในเว็นโซต์มหาวิทยาลัยราชภัฏรำโพพรรณี                                           | +) ออกจากระบบ           |
|----------------------------------------------------------------------------------------------------|----------------------------------------------------------------------------------------------------|----------------------------------------------------------------------------------------------------|-------------------------|
| Seriesus (mm/m):   dotanssu   Seriesus (mm/m):   dotanssu   Seriesus (mm/m):   Seriesus (mm/m):                                                                                                    |                                                                                                    | ขอเผยแพร่ Banner                                                                                           | ดูข้อมูลข้อนหลังทั้งหมด |
| 11       thodsensiturinist         12       thodsensiturinist         12       sondaulosofundual gastifundu         12       sondaulosofundual gastifundu         12       sondaulosofundual gastifundu         12       souromethis         12       souromethis         12       souromethis         12       souromethis         12       souromethis         12       souromethis         12       souromethis         12       souromethis         12       souromethis         12       souromethis         13       souromethis         14       thodisological souromethis         14       thodisological souromethis         15       souromethis         14       thodisological souromethis         14       thistopoological souromethis         14       thistopoological souromethis         14       thistopoological souromethis         14       thistopoological souromethistopical souromethistopical sourome                                                                                                    |                                                                                                    | ชื่อกิจกรรม (ภาษาไทย) :<br>ชื่อกิจกรรม                                                                     |                         |
| Wurwithfikuuteuteute     Dekuuroimala      Auguareutuideid      Auguareutuideid      Auguareutuideid      Suuromalansu      Suufisudu      Suuromalansu      Suufisudu      Suuromalansu      Suufisudu      Suuromalansu      Suuromalansu                                                                                                    | 📢 ข่าวประชาสัมพันธ์ 🛛 😪                                                                                    | สิจที่เชื่อนโยงข่ามอิญลเห็มเติม : ตัวอย่างเช่ม https://www.rbru.ac.th<br>สิจที่เชื่อนโยงข่ามย้อมูลเห็มเติม |                         |
| It       sourine/function         Substance       Suffaudon         Substance       Suffaudon         Substance       Suffaudon         Substance       Suffaudon         Substance       Suffaudon         Substance       Suffaudon         Substance       Suffaudon         Substance       Suffaudon         Substance       Suffaudon         Substance       Suffaudon         Substance       Suffaudon         Substance       Suffaudon         Substance       Suffaudon         Substance       Suffaudon         Suffaudon       Suffaudon                                                                                                    | <ul> <li>ประกาศ/กำสั่ง/ระเบียน/ช้อ </li> <li>ข้อกับ มหาวิทยาลัย</li> <li>ข้อมูลเฉพาะในเว็บไซต์ </li> </ul> | 🛆 กรุณ <b>าระบุวันที่สันสุดการเผยแหร่ Banner</b> ให้สับเห็นธ์กับที่จกรรม                                   |                         |
| องเหมณะที่ Banner ในหน้าแลก<br>Collidation         1. เมื่อกรูปภาพสำหรับแสดงหลบบ Desktop (PC) (W x H : 1920x500 pixels) : • ระเลแต่ของนาดาพ<br>สุมริกันสุริกันสร้างการ<br>เอากะผู้ที่มีกร้างการ           เลือกโฟล์         ไม่ได้เลือกโฟล์ได                                                                                                    | <ul> <li>ของงานศูนย์เทคโนโลยี<br/>สารสนเทศ</li> <li>ระบบภาพกิจกรรม</li> </ul>                              | รับที่ชื่มช่น :<br>วว/ดอ/ปปปป<br>วว/ดอ/ปปปป                                                                |                         |
| talnasolnamosens     talnasolnamosens     talnasolnamosens     talnasolnamosens                                                                                                    | ขอเผยแพร่ Banner ในหน้าแรก<br>เว็บไซด์รำไพฯ<br>ศูนษ์ข้อมูลข่าวสาร                                          | 1. เลือกรูปภาพสำหรับแสดงผลขน Desktop (PC) (W x H : 1920x500 pixels) :                                      |                         |
| 2. เลือกรูปภาพสำหรับแสดงพลขน Tablet (W x H : 768x300 pixels) : 🔒 รางละเอียงอบกอกพ                                                                                                    | ชินลึกกระบิกส์การระการ<br>(เฉพาะผู้ที่เช่นวิชิชง)                                                          | 2. išlongulmwiđhuSuuatosHauu Tablet (W x H : 768x300 plzels) : Ostanišeosnomi                              |                         |

5. เลือกร**ูปภาพ 3 ขนาด** ให้ถูกต้อง สำหรับ Desktop (PC) (W x H : 1920x500 pixels),

Tablet (W x H : 768x300 pixels) , Mobile (W x H : 425x250 pixels) หากขนาดภาพไม่ถูกต้องจะ ไม่ได้รับการอนุมัติ

<u>ตัวอย่าง</u>

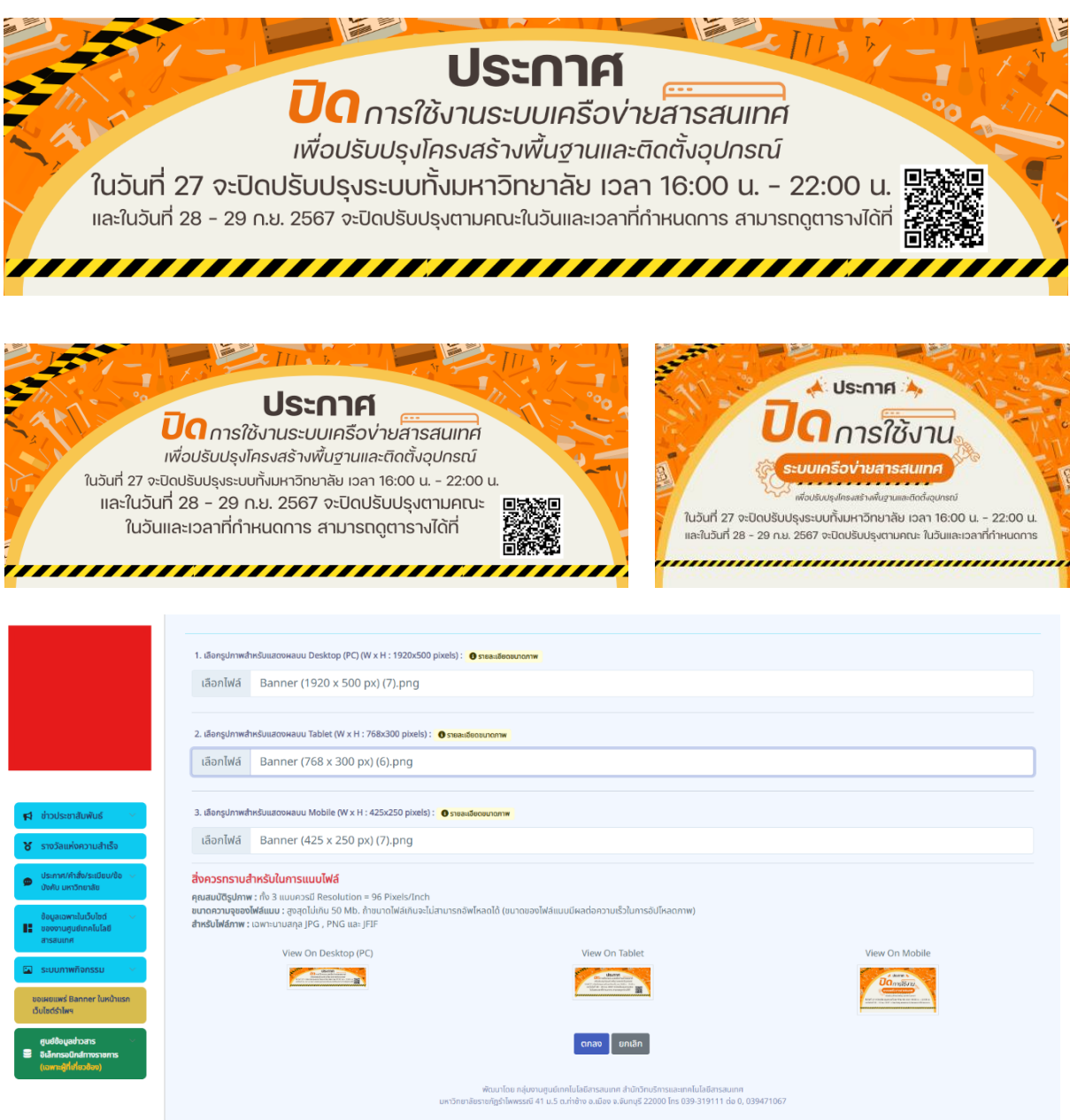

6. รอผู้ดูแลระบบตรวจสอบข้อมูล จึงจะดำเนินการอนุมัติให้เผยแพร่บนเว็บไซต์รำไพฯได้